金螳螂安管人员继续教育平台学习指南

方式一:手机微信公众号学习

1、注册、登陆

② 微信客户端扫描"苏州市智信建设职业培训学校"官方公众号二维码并关注。

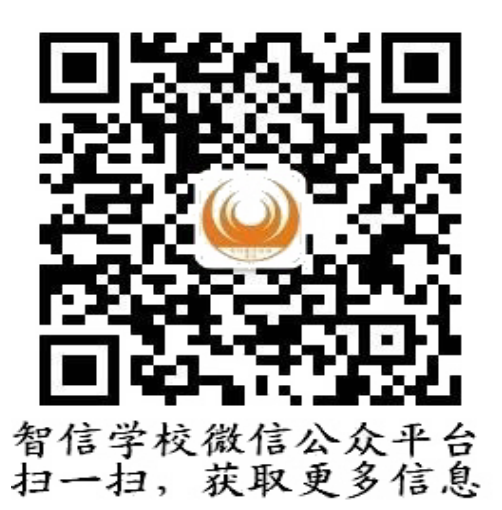

②关注后点击底部"在线学习"。

| 15:26 🖸 🖸 💭 ··· 3.2K/s 🕏 🖞                                 | * -CMD 🖘 Inff Inf                                                                                                    |
|------------------------------------------------------------|----------------------------------------------------------------------------------------------------|
|                                                            |                                                                                                    |
| < 苏州市智信建设职业培训学校                                            | 22                                                                                                    |
|                                                            |                                                                                                    |
|                                                            |                                                                                                    |
| 苏州市住房和派乡建设局                                                | -                                                                                                    |
| C REARING AND AND A REAR AND A REAR                        |                                                                                                    |
|                                                            | 21000000 2000000 Em                                                                                                    |
| " ph 会而非常 2回 ph 4回 丁 化 存在设置在 》                             |                                                                                                    |
| 中级间形中报工作的通知》                                               | A service of the second second |
|                                                            | 1990                                                                                                    |
| 人生的根本,是如何与自己相处                                             | and the second second s |
|                                                            |                                                                                                    |
|                                                            |                                                                                                    |
| 这个常见坐娄很伤腰,容易得腰椎间盘5                                         |                                                                                                    |
| 出,也许正何间伤害着你                                                |                                                                                                    |
|                                                            |                                                                                                    |
| 8月31日 上午09:26                                              |                                                                                                    |
|                                                            |                                                                                                    |
|                                                            |                                                                                                    |
| WESTWARD REPORT OF ANY ANY ANY ANY ANY ANY ANY ANY ANY ANY |                                                                                                    |
|                                                            |                                                                                                    |
| Changes and an                                             |                                                                                                    |
| 9月9日上午11:03                                                |                                                                                                    |
|                                                            | 101 MIL                                                                                                    |
|                                                            |                                                                                                    |
| 2000-01/00 MMD 🚺 1 1 0 0 10 2/10/0 N/m 1 (00)              | I NOT I TO MANY TO DESIGN                                                                                                    |
|                                                            |                                                                                                    |
| (主 )5.41130/224730(24会話)500(3)(住台)11,25,712                | 64: 1 34: MR = 1                                                                                                    |
| 钢结构住宅发展迈入快车道!                                              |                                                                                                    |
|                                                            |                                                                                                    |
| 2020年—级建造师                                                 |                                                                                                    |
| 2020 4 SXXE 12 90 5 HC/HE S HE J FIFII J                   |                                                                                                    |
| <ul> <li>(m) = 联系我们 在线学习</li> </ul>                        | = 报名培训                                                                                                    |
|                                                            |                                                                                                    |
|                                                            |                                                                                                    |

③务必用自己报名时预留的手机号进行注册、登陆(如用其它手机号注册将无法获取课程)。

| 1                 | 5:40 🖸 🟳 🖵 … | 69.0K/s \$ ⓒ 🔤 | inii 📚 💷 # |  |  |  |
|-------------------|--------------|----------------|------------|--|--|--|
| × 认证登录 ···        |              |                |            |  |  |  |
| 您还没有登录,请先进行认证登录 × |              |                |            |  |  |  |
|                   | 认证           | E登录            |            |  |  |  |
| *实名               |              |                |            |  |  |  |
| *手机               |              |                |            |  |  |  |
| 验证码               |              |                | 发送短信       |  |  |  |
| *省份               | 请选择          |                | ~          |  |  |  |
| *城市               | 请选择          |                |            |  |  |  |
| *单位               |              |                |            |  |  |  |
| 推荐码               | 选填           |                | 检查         |  |  |  |
| ✔我同意智信建设培训服务协议    |              |                |            |  |  |  |
| 认证并登录             |              |                |            |  |  |  |

## 2、学习、考试

依次按照如下图进行学习,学习完毕后会显示"去考试"。如考试不合格,可再次补考。

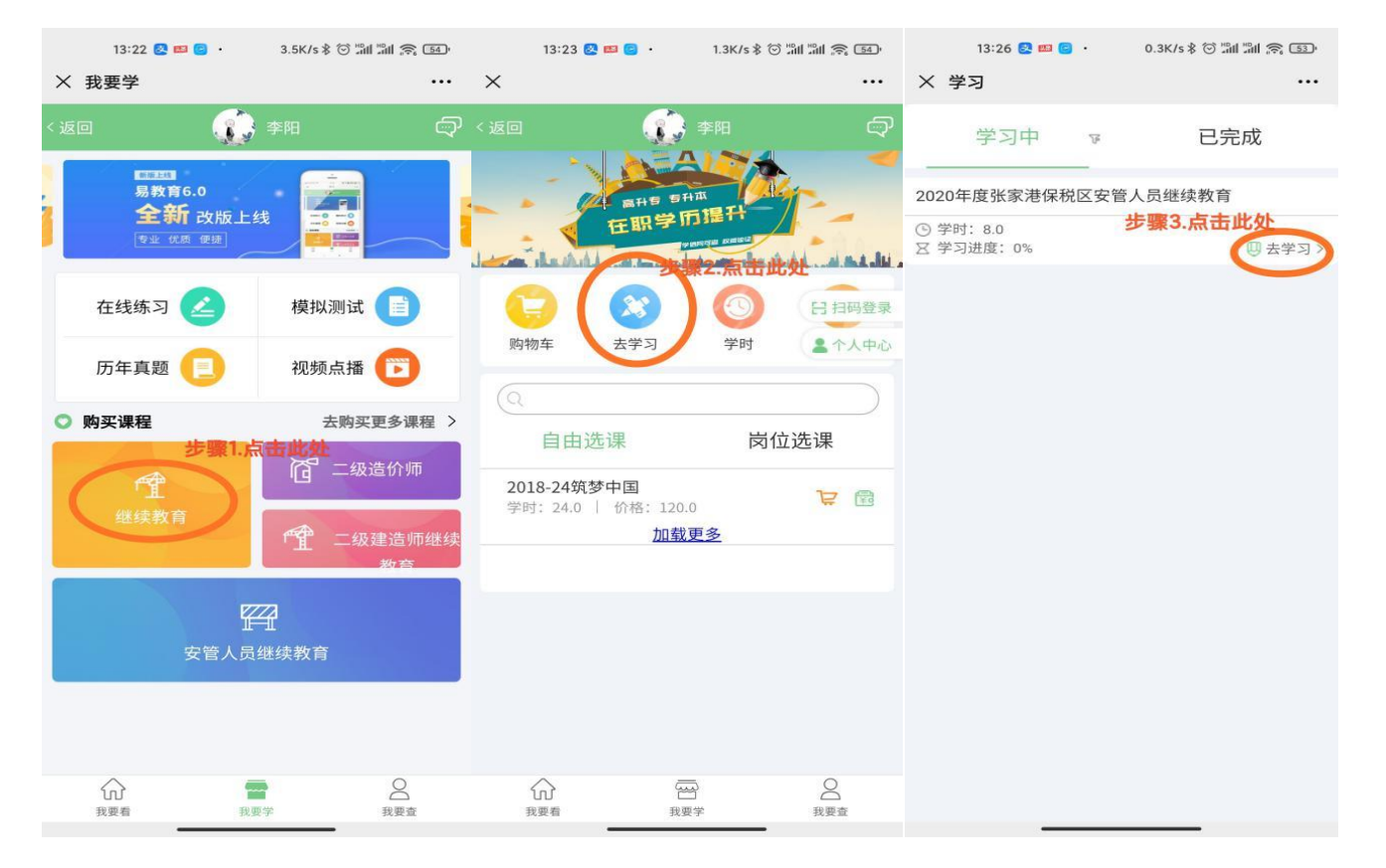

## 3、证书获取、打印

微信公众号内无法打印证书,需进 PC 端获取、查看、打印,详见电脑 PC 端学习指南。 方式二: 电脑 PC 端学习

1、登陆:

登陆网址: <u>http://wlxy.zxjspx.com/education/</u>,首次登陆默认账号为**身份证号码**,初始密码为**身份证后六位**,登陆后会提示**修改密码**,请修改完密码后重新再次登陆。

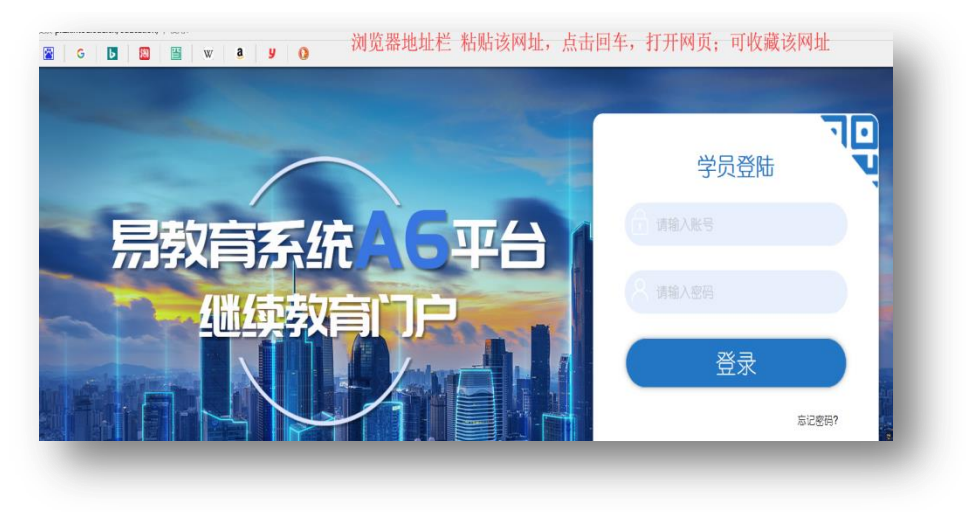

2、学习、考试

| ◎ 苏州 🕯     | <b>習信</b><br>#爾1 占ま | IFAR    |        |           |      |     |    | () 李阳        | 🔒 修改密码    |         |
|------------|---------------------|---------|--------|-----------|------|-----|----|--------------|-----------|---------|
| 🛈 选课中心     | ● 我的课件 日 证          | 明打印 名个/ | 人中心    |           |      |     |    |              |           |         |
|            | 步                   | 骤2.点击此处 |        |           |      |     |    |              |           |         |
| □ 课程分类     | 课程科目                | 课程方向    | 课程名称   | 课件名称      | 课时   | 进度  | 成绩 | 操作           |           |         |
| 继续教育       | 安管人员                | 张家港保税区  | 2020年度 | 2020年度张家港 | 8.00 | 未开始 |    | (世看学习记录) (1) | 笔记)       |         |
| < 1 > 到篇 1 | □ 确定 共1 会 10 会页 ・   |         |        |           |      |     |    |              |           |         |
|            |                     |         |        |           |      |     |    |              |           |         |
|            |                     |         |        |           |      |     |    |              |           |         |
|            |                     |         |        |           |      |     |    |              |           |         |
|            |                     |         |        |           |      |     |    |              |           |         |
|            |                     |         |        |           |      |     |    |              |           |         |
|            |                     |         |        |           |      |     |    |              |           |         |
|            |                     |         |        |           |      |     |    |              |           |         |
|            |                     |         |        |           |      |     |    |              |           |         |
|            |                     |         |        |           |      |     |    |              |           |         |
|            |                     |         |        |           |      |     |    |              |           |         |
|            |                     |         |        |           |      |     |    |              |           |         |
|            |                     |         |        |           |      |     |    |              |           |         |
|            |                     |         |        |           |      |     |    |              |           |         |
|            |                     |         |        |           |      |     |    |              |           |         |
|            |                     |         |        |           |      |     |    |              |           |         |
|            |                     |         |        |           |      |     |    |              | ぢ o 🧃 🙂 🖉 | 🔤 🙏 👕 🏭 |
|            |                     |         |        |           |      |     |    |              |           |         |
|            |                     |         |        |           |      |     |    |              |           |         |
|            |                     |         |        |           |      |     |    |              |           |         |

## 3、证书获取、打印

如您完成所有课程学习,并通过考试,可在如下界面获取证书并打印。

| ₩ 参州                               | <b>習信</b>               |                        | $\bigcirc$ | 李阳 🔒 修改密码 🕛 退出 |
|------------------------------------|-------------------------|------------------------|------------|----------------|
| 1) 选课中心                            | 11 我的课件 日证明打印 名个        | 、人中心                   |            |                |
| <ol> <li>证明说明<br/>您完成岗位</li> </ol> | 下课件学习后,系统将生成您的学习证明,证明生的 | <b>动了能有时间延迟,清耐心等待。</b> |            |                |
|                                    | 岗位证明编号                  | 岗位                     | 生成时间       | 操作             |
|                                    |                         | 无数据                    |            |                |
|                                    |                         | 應問(Alt + A)            |            |                |
|                                    |                         |                        |            | 🔁 中 🤊 🙂 ě 🖶 😫  |

## 三、注意事项

1、学习过程中请勿拖动进度条或者挂机,否则系统将无法识别您的学习进度,即"学习无效"。
 2、PC端学习时建议使用"火狐浏览器"或者"谷歌浏览器",附下载地址:
 火狐浏览器下载地址: http://www.firefox.com.cn/

谷歌浏览器下载地址: <u>https://pc.qq.com/detail/1/detail\_2661.html</u>

苏州市智信建设职业培训学校

2020年12月